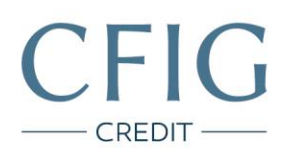

## Oberbank – Návod na stažení výpisu z účtu

1. Nejprve se přihlaste do svého internetového bankovnictví na adrese https://www.oberbank.cz kliknutím na levé horní tlačítko "eBanking CZ" a poté budete přesměrování na přihlašovací tabulku viz. níže.

| Oberbank AG                                                                                                    |                                                                                                    |
|----------------------------------------------------------------------------------------------------|----------------------------------------------------------------------------------------------------|
| pobočka Česká republika                                                                                         |                                                                                                    |
|                                                                                                    | LOGIN                                                                                                    |
| eBanking<br>- Informace o produktu<br>- Zabezpečení<br>- Servis čísel<br>- Nástroj podpory<br>(Vzdálená údržba) | Klientské číslo PIN Spustit Oberbank eBanking Spustit Oberbank eBanking Klientské číslo Sučinnosti ode dne 19.01.2018 je možné v eBanking aktivovat PDF-výpis s elektronickým podpisem. V připadé zájmu o aktivaci těchto výpisů, prosim, kontaktujíe Vašeho bankovního poradce. Současný informativní denní výpis z účtu zůstává beze změny zachován. V souvislosti s ochranou elektronického bankovnictví doporučujeme důsledné dodržování následujících zásad: Desatero bezpečného používání elektronického bankovnictví |
|                                                                                                    |                                                                                                    |

2. V levém menu klikněte na záložku "Informace o účtech".

| <b>Oberbank</b> AG                                                                                               |                       |              |                                   |                    |     |
|----------------------------------------------------------------------------------------------------|-----------------------|--------------|-----------------------------------|--------------------|-----|
| pobočka Česká republika                                                                                          | Oberbank eBanking     |              |                                   |                    |     |
|                                                                                                    |                       |              |                                   |                    |     |
| + Informace o účtech                                                                                             | PDF verze Tisk strany |              |                                   |                    |     |
| <ul> <li>Platební styk</li> </ul>                                                                                | IBAN/Číslo účtu       | Majitel účtu | <ul> <li>BIC/Kód banky</li> </ul> | Datum Mi<br>výpisu | ēna |
| SEPA                                                                                                    |                       | an film:     | OBKLCZ2X                          | 29.03.2019 CZK     |     |
| Česká republika<br>→ Tuzemské platby<br>→ SIPO<br>→ Povolení k inkasu<br>→ Zahraniční platby<br>→ Vlastní platby |                       | 11:24:4      | 14 / 08.05.2019 /                 |                    |     |
| <ul> <li>Přehled příkazů</li> <li>Správa</li> <li>Bankovní zprávy</li> </ul>                                     |                       |              |                                   |                    |     |

CFIG Credit a.s.

Sladkovského 767 530 02, Pardubice

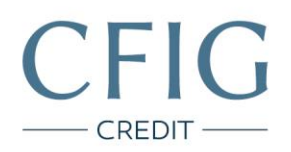

3. Pokračujte kliknutím na tlačítko "Export", poté vyberte záložku "PDF-Výpisy".

| Oberbank AC                                                                                                    |                                                                                                    |
|----------------------------------------------------------------------------------------------------|----------------------------------------------------------------------------------------------------|
| pobočka Česká republika                                                                                                    | Informace o účtech                                                                                                    |
|                                                                                                    | Export                                                                                                    |
| <ul> <li>Informace o účtech<br/>Aktuální zůstatky<br/>Přehled zůstatků -<br/>Výpisy<br/>Přehled obratů</li> <li>Přehled obratů</li> <li>Platební styk</li> <li>Přehled příkazů</li> <li>Správa</li> <li>Bankovní zprávy</li> </ul> | Tisk strany         Vypisy - MTIHO       PDF-Výpisy         Stáhnout jako       Soubory oddělaně         Datum dodání       Image: Colspan="2">Image: Colspan="2">Image: Colspan="2" Image: Colspan="2" Image: |
|                                                                                                    |                                                                                                    |

Sladkovského 767 530 02, Pardubice

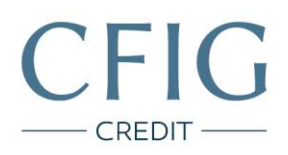

4. Jako "Datum dodání" zvolte celý rozsah posledních (nejaktuálnějších) celých tří měsíců, např. rozsah od 1. 12. 2019 do 29. 2. 2020 a klikněte na tlačítko "Odeslat".

5. Přes tlačítko "Datum dodání" si postupně stáhněte tři poslední (nejaktuálnější) výpisy z účtu ve formátu PDF.

| Oberbank AC                                                                                                    |                                                                                                    |                             |                      |                          |      |
|----------------------------------------------------------------------------------------------------|----------------------------------------------------------------------------------------------------|-----------------------------|----------------------|--------------------------|------|
| pobočka Česká republika Info                                                                                                    | ormace o účtech                                                                                                  |                             |                      |                          |      |
| Exp                                                                                                    | port                                                                                                    |                             |                      |                          |      |
| <ul> <li>Informace o účtech<br/>Aktuální zůstatký<br/>Přehled zůstatků -<br/>Výpisy<br/>Přehled obratů<br/>Export</li> <li>Platební styk</li> <li>Přehled příkazů</li> <li>Správa</li> <li>Bankovní zprávy</li> </ul> | Výpisy - MT940         PDF-Výs           Datum dodání         01.04.2019           01.02.2019         01.02.2019 | Čas<br>Od:20:00<br>20:00:00 | o<br>člená<br>ní<br> | III:21:53 / 08.05:2019 / | <br> |

CFIG Credit a.s.

Sladkovského 767 530 02, Pardubice